## A. MENGISI MAKLUMAT SUMBANGAN

- B. <u>PENGHANTARAN BORANG PENILAIAN PRESTASI [PEGAWAI PERUBATAN</u> <u>SISWAZAH] (PPS)</u>
- C. PENILAIAN PRESTASI [PEGAWAI PENILAI PERTAMA] (PPP)
- D. PENILAIAN PRESTASI [PEGAWAI PENILAI KEDUA] (PPK)

## A. MENGISI MAKLUMAT SUMBANGAN

 Sekiranya Pegawai Prubatan Siswazah (PSS), mempunyai maklumat sumbangan di luar tugas rasmi, pegawai boleh melakukan demikian dengan menekan pautan menu < Contribution Record > atau di menu < Contribution > bagi dinilai dalam penilaian prestasi kelak.

| POSTING RECORD        |
|-----------------------|
| CbD RECORD            |
| MINI-CEX RECORD       |
| PROCEDURE RECORD      |
| CPD RECORD            |
| CONTRIBUTION RECORD   |
| PERFORMANCE APPRAISAL |
| LOGOUT                |

| CbD                         | MINI-CEX               | PROCEDURE | CPD                             | CONTRIBUTION                                      | APPR      | AISAL |  |  |  |  |  |  |
|-----------------------------|------------------------|-----------|---------------------------------|---------------------------------------------------|-----------|-------|--|--|--|--|--|--|
|                             | LOCATION : ORTHOPAEDIC |           |                                 |                                                   |           |       |  |  |  |  |  |  |
| MAKLUMAT SUMBANGAN HOUSEMAN |                        |           |                                 |                                                   |           |       |  |  |  |  |  |  |
| Bil.                        | Sun                    | ıbangan   | Peringkat Ke<br>Sumbanga<br>Pen | giatan / Aktiviti /<br>n (jawatan dan<br>capaian) | Kemaskini | Padam |  |  |  |  |  |  |
| Tiada Rekod.                |                        |           |                                 |                                                   |           |       |  |  |  |  |  |  |
| Add Record                  |                        |           |                                 |                                                   |           |       |  |  |  |  |  |  |

2. Kemudian, sila lengkapkan maklumat dibawah;-

| Sumbangan/<br>Aktiviti : |                     | MAKLUMATS | UMBANGAN                      |   |   |
|--------------------------|---------------------|-----------|-------------------------------|---|---|
| lawatan . Doringkat .    | <sup>angan/</sup> : |           |                               |   |   |
| Feringkat .              | an : [              |           | <ul> <li>Peringkat</li> </ul> | : | T |
| Pencapaian : 🔽           | paian :             | T         |                               |   |   |

- **3.** Makluman ralat akan dipaparkan, sekiranya pegawai tidak perlu melengkapkan maklumat sumbangan.
- **4.** Maklumat sumbangan ini hanya boleh diisi oleh pegawai perubatan siswazah lantikan bagi tahun 2017 dan ke atas sahaja

| CbD                                                                                                    | MINI-CEX              | PROCEDURE | CPD | CONTRIBUTION | APPRAISAL |  |  |  |  |  |
|----------------------------------------------------------------------------------------------------|-----------------------|-----------|-----|--------------|-----------|--|--|--|--|--|
|                                                                                                    | LOCATION : PAEDIATRIC |           |     |              |           |  |  |  |  |  |
| Pegawai tidak perlu mengisi maklumat sumbangan ini.<br>Maklumat sumbangan ini banya boleh diisi oleh pegawai perubatan siswazah kemasukan baru sabaja |                       |           |     |              |           |  |  |  |  |  |
| (penempatan pertama).                                                                                                    |                       |           |     |              |           |  |  |  |  |  |

# B. <u>PENGHANTARAN BORANG PENILAIAN PRESTASI (LNPT) – PEGAWAI</u> <u>PERUBATAN SISWAZAH</u>

- **1.** Pegawai perlu mengemukakan buku log ke dalam sistem bersekali dengan borang LNPT untuk dinilai oleh Ketua Jabatan dan Penyelia mengikut penempatan semasa.
  - **1.1** Pegawai perlu memilih pada penempatan semasa dan maklumat penempatan akan dipaparkan seperti berikut :

|                           | POSTING RECOR          | RD             |                           |
|---------------------------|------------------------|----------------|---------------------------|
| Posting Location          | Posting Date           | Temporary Date | Extend Date               |
| OBSTETRIC AND GYNAECOLOGY | 2/3/2015 - 1/7/2015    | -              | -                         |
| MEDICINE                  | 2/7/2015 - 1/11/2015   | -              | 2/11/2015 -<br>15/11/2015 |
| SURGERY                   | 16/11/2015 - 15/3/2016 | -              | -                         |
| ORTHOPAEDIC               | 16/3/2016 - 15/7/2016  | -              | -                         |
| PAEDIATRIC                | 16/7/2016 - 15/11/2016 | -              | 16/11/2016 -<br>15/1/2017 |
|                           |                        |                | View all posting summa    |

1.2 Pada paparan ini, pegawai perlu memilih Penyelia [Pegawai Penilai Pertama (PPP)] untuk pengesahan buku log dan penilaian LNPT. Pegawai juga wajib mengisi ulasan bagi penilaian prestasi.

**1.3** Setelah selesai, sila tekan butang <Submit for Approver> untuk penghantaran pengesahan buku log dan penghantaran borang penilaian prestasi (LNPT).

|                       |                | LOCATION            | N : ORTHOPAEDI | c |     |        |  |  |  |  |
|-----------------------|----------------|---------------------|----------------|---|-----|--------|--|--|--|--|
| PERFORMANCE APPRAISAL |                |                     |                |   |     |        |  |  |  |  |
|                       | ١              | VORK BASED ASSES    | SSMENT         |   |     | DONE   |  |  |  |  |
| CASE BASED D          |                | 0                   |                |   |     |        |  |  |  |  |
| MINI CLINICAL         | L EXERCISE (MI | NI-CEX)             |                |   |     | 0      |  |  |  |  |
|                       |                |                     |                |   |     |        |  |  |  |  |
| No.                   | COMPL          | ILSARY PERFORMED    | D PROCEDURES   | D | ONE | GRADE  |  |  |  |  |
|                       |                |                     |                |   |     |        |  |  |  |  |
| No.                   | COI            | MPULSARY OBSERV     | ED PROCEDURES  | S | OB  | SERVED |  |  |  |  |
| Approver              | :              | - Choose Approver - |                | T |     |        |  |  |  |  |
|                       | ment: :        |                     |                |   |     |        |  |  |  |  |

### C. PENILAIAN PRESTASI [PEGAWAI PENILAI PERTAMA] (PPP)

1. Proses Penilaian Prestasi (LNPT) bagi pegawai penilai pertama adalah sama dengan penilaian pengesahan buku log yang dihantar oleh Pegawai Perubatan Siswazah.

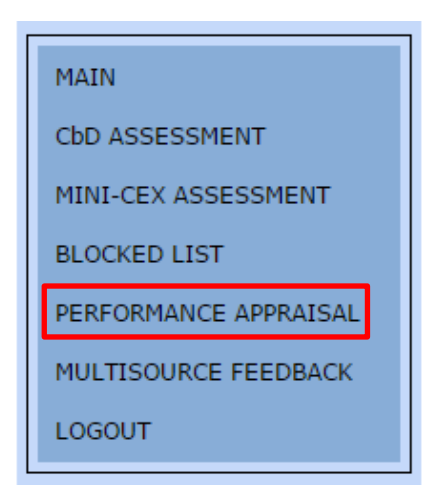

2. Pegawai penilai perlukan memilih salah seorang PPS yang ingin dinilai terlebih dahulu.

|     |                                   | I         | PERFORMANCE APPRAISAL LIST                |  |  |  |  |  |
|-----|-----------------------------------|-----------|-------------------------------------------|--|--|--|--|--|
|     | Choose List : New Approval List ▼ |           |                                           |  |  |  |  |  |
| No. | Nric                              | Staff No. | Name                                      |  |  |  |  |  |
| 1.  |                                   |           | LIM KOO KOON                              |  |  |  |  |  |
| 2.  |                                   |           | VICTORIA BOEY WEI FANG                    |  |  |  |  |  |
| 3.  |                                   |           | ALEXANDER SANTHOSAM A/L GEORGE JAYA KUMAR |  |  |  |  |  |

3. Bagi melakukan penilaian prestasi bagi PPS yang dipilih, PPP perlu menekan menu tab <Performance Appraisal (LNPT) >.

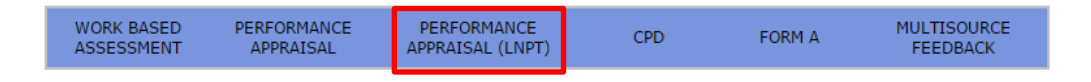

4. Berikut adalah contoh paparan penilaian prestasi (LNPT);-

| PERFORMANCE APPRAISAL  |               |   |   |   |   |   |   |   |   |      |           |
|------------------------|---------------|---|---|---|---|---|---|---|---|------|-----------|
| SKALA PEMBERIAN MARKAH |               |   |   |   |   |   |   |   |   |      |           |
|                        | Paling Rendah |   |   | ۹ |   |   |   |   |   | Pali | ng Tinggi |
|                        | 0             | 1 | 2 | 3 | 4 | 5 | 6 | 7 | 8 | 9    | 10        |

#### | Semak Rekod Kehadiran HO |

|    | BUTIR PENILAIAN                                              |      |
|----|--------------------------------------------------------------|------|
|    | PENGHASILAN KERJA (Wajaran 50%)                              | ррр  |
| 1. | Kuantiti hasil kerja                                         |      |
| 2. | Kualiti hasil kerja dari segi kesempurnaan,teratur dan kemas |      |
| 3. | Kualiti hasil kerja dari segi usaha dan inisiatif            |      |
| 4. | Ketepatan masa                                               |      |
| 5. | Keberkesanan hasil kerja                                     |      |
|    | Jumlah Mengikut wajaran (jumlah/50)x50 :                     | 0.00 |
|    |                                                              |      |
|    | PENGETAHUAN DAN KEMAHIRAN (Wajaran 25%)                      |      |
| 1. | Ilmu pengetahuan dan kemahiran dalam bidang kerja            |      |
| 2. | Perlaksanaan dasar, peraturan dan arahan pentadbiran         |      |
| 3. | Keberkesanan komunikasi                                      |      |
|    | Jumlah Mengikut wajaran (jumlah/30)x25 :                     | 0.00 |
|    |                                                              |      |
|    | KUALITI PERIBADI (Wajaran 20%)                               |      |
| 1. | Ciri-ciri pemimpin                                           |      |
| 2. | Kebolehan mengelola                                          |      |
| 3. | Disiplin                                                     |      |
| 4. | Proaktif dan inovatif                                        |      |
| 5. | Jalinan hubungan dan kerjasama                               |      |
|    | Jumlah Mengikut wajaran (jumlah/50)x20 :                     | 0.00 |
|    |                                                              |      |

### Manual Pengguna Penilaian Prestasi (LNPT) - Sistem eHousemanship

|     | KEGIATAN DAN SUMBANGAN LUAR DI TUGAS RASMI (Wajaran 5%)                                               |      |
|-----|----------------------------------------------------------------------------------------------------|------|
| 1.  | Peringkat Komuniti/Jabatan/Daerah/Negeri/Negara/Antarabangsa                                          |      |
|     | Bil. Maklumat Sumbangan Peringkat Kegiatan / Aktiviti /<br>Sumbangan (jawwatan dan<br>Pencapaian)     |      |
|     | Tiada Rekod.                                                                                          |      |
|     | (Tiada sebarang markah boleh diberikan sekiranya PYD tidak mencatatkan kegiatan atau<br>sumbangannya) |      |
|     | Jumlah Mengikut wajaran (jumlah/10)x5 :                                                               | 0.00 |
|     |                                                                                                    |      |
|     | Jumlah Keseluruhan                                                                                    | 0.00 |
|     |                                                                                                    |      |
| ,   |                                                                                                    |      |
| po  | ran Dan Ulasan Keseluruhan Pencapaian Sasaran Kerja Tahunan Pada Akhir Tahun Oleh PPF                 |      |
| po  | ran / Ulasan Pegawai Yang Dinilai (PYD) :                                                             |      |
| noi | ran / Illasan Oleh PDD ·                                                                              |      |
| poi |                                                                                                    |      |
|     |                                                                                                    |      |
|     |                                                                                                    |      |
|     |                                                                                                    |      |
|     |                                                                                                    |      |
|     | ULASAN KESELURUHAN OLEH PEGAWAI PENILAI PERTAMA (PPP)                                                 |      |
| 1.  | Tempoh PYD bertugas di bawah pengawasan PPP : Tahun Bulan bagi tahun penilaian                        |      |
| 2.  | Penilai Pertama hendaklah memberi ulasan keseluruhan prestasi PYD                                     |      |
| i)  | Prestasi keseluruhan :                                                                                |      |
|     |                                                                                                    |      |
|     |                                                                                                    |      |
|     |                                                                                                    |      |
|     | A                                                                                                    |      |
| ii) | Kemajuan Kerjaya :                                                                                    |      |
|     |                                                                                                    |      |
|     |                                                                                                    |      |
|     |                                                                                                    |      |
|     |                                                                                                    |      |
| ii) | PYD disyorkan untuk menerima anugerah cemerlang                                                       |      |
| -   |                                                                                                    |      |
|     | Approver Name : Farah binti Khalid                                                                    |      |
|     | Designation : PENSYARAH KANAN DU53                                                                    |      |
|     | Paua mangagabkan bahawa maklumat yang dinyatakan adalah bahar                                         |      |
|     | Saya mengesankan banawa makiunat yang unyatakan adalah behar                                          |      |

- 5. PPP perlu menekan pada butang < Simpan Maklumat Penilaian > untuk menyimpan maklumat penilaian yang telah dimasukkan.
- 6. Sekiranya pegawai yang dipilih untuk dinilai tidak layak untuk dinilai penilaian prestasi (LNPT), makluman di bawah akan dipaparkan.

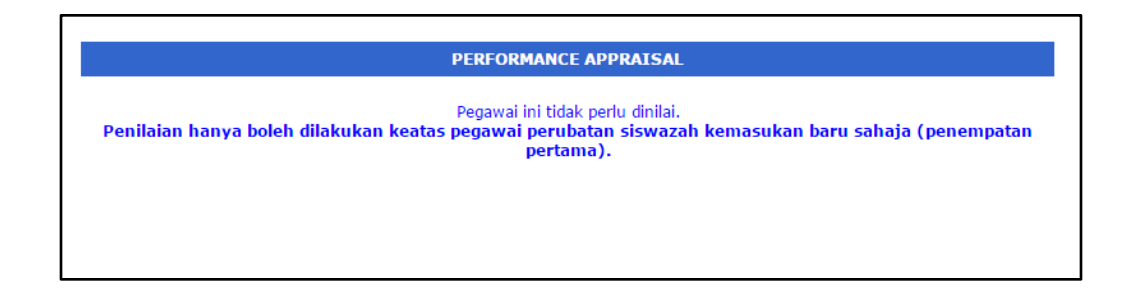

### D. PENILAIAN PRESTASI [PEGAWAI PENILAI KEDUA] (PPK)

1. Penilaian prestasi bagi PPK akan dimakluman melalui notifikasi pada portal <u>http://my.ummc.edu.my</u>. Ianya akan berada dalam kumpulan notifikasi "Prestasi HO".

| ~Notifikasi~    | 3 |
|-----------------|---|
| Prestasi HO (1) |   |
| Utama           |   |
| Personal        |   |
| e-Servis        |   |
| Panduan Telefon |   |
| Pekeliling      |   |

Berikut adalah paparan seterusnya apabila PPK menekan pautan Notifkasi
 Prestasi HO > .

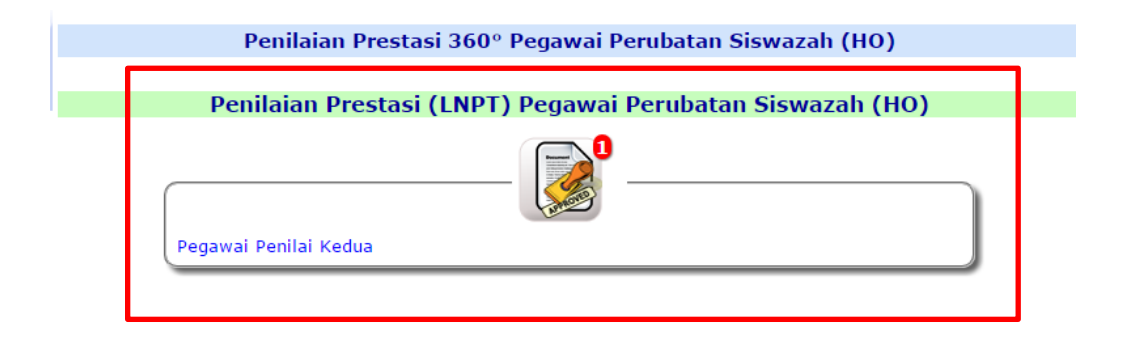

3. Seterusnya, paparan senarai penilaian yang perlu dilakukan oleh PPK akan dipaparkan setelah Pegawai Penilai Pertama (PPP) selesai membuat penilaian.

|               | SENA                                                                                       | RAI STAF DI BAWAH PENILAIAN HOUSE                                                                                                    | MAN (PEGAWAI PENI                                                                                                 | LAI KEDUA)                                 |               |
|---------------|--------------------------------------------------------------------------------------------|----------------------------------------------------------------------------------------------------|----------------------------------------------------------------------------------------------------|--------------------------------------------|---------------|
| Pandua        | an                                                                                         | [ Herd otalita ]                                                                                                    |                                                                                                    |                                            |               |
| -             | PPK hendakli<br>Sila klik pada<br>Sekiranya st<br>Pembanguna<br>Sekiranya te<br>mendapatka | ah menyemak bahawa setiap staf yang disenaraikan di baw<br>a senarai nama staf yang berkenaan untuk meneruskan op<br>af yang disenaraikan bukan di bawah nilaian anda, sila sila<br>n Organisasi untuk penukaran penilai<br>rdapat sebarang masalah, sila hubungi Bahagian Pemantau<br>n bantuan. | vah adalah dibawah nilaian anda<br>erasi penilaian<br>maklumkan Bahagian Pemanta<br>Ian Prestasi, PTj Pembangunan | a<br>uan Prestasi, PTj<br>Organisasi untuk |               |
| Senara<br>Bil | No. Staf                                                                                   | Butiran Pegawai                                                                                                    | Status Penilaian<br>PPK                                                                                           | Markah PPP                                 | Markah<br>PPK |
| 1.            | H1000                                                                                      | PEGAWAI PERUBATAN SISWAZAH UD41<br>Lokasi Semasa : JABATAN SURGERI ORTOPEDIK<br>Tarikh Hantar Borang :<br>Tarikh Penilaian PPK : -                                                                                                    | Belum                                                                                                    | 95                                         |               |
| Senara<br>Bil | i Staf Yang<br>No. Staf                                                                    | BELUM menghantar Borang Penilaian<br>Butiran Pegawai                                                                                                    |                                                                                                    |                                            |               |

4. Berikut adalah contoh paparan bagi PPK bagi menilai Pegawai Perubatan Siswazah (PPS) ;-

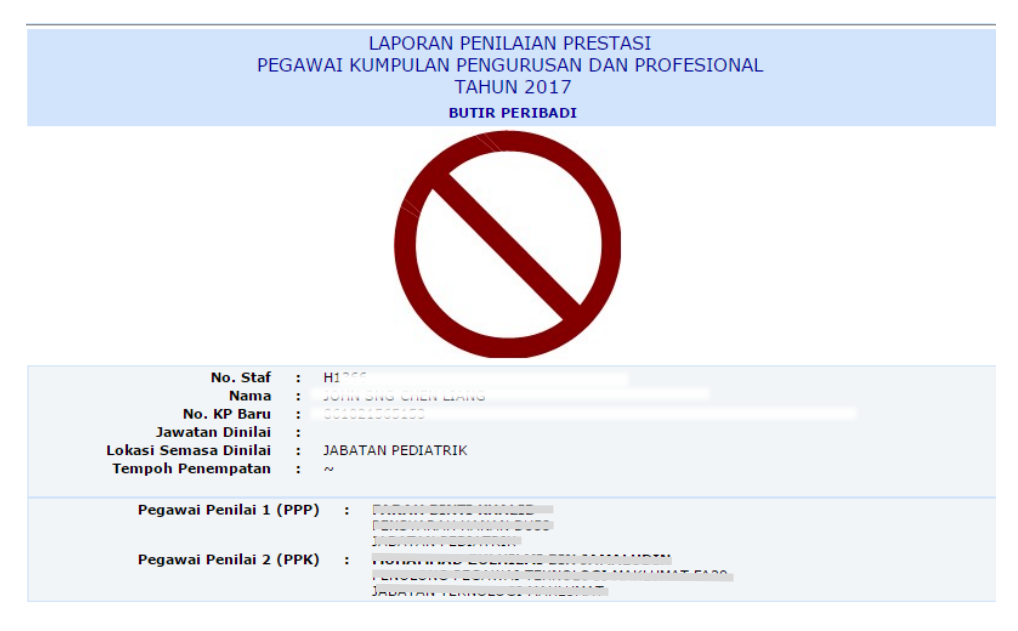

| Semak Rekod Kehadiran HO | Semak Perincian Transaksi Kehadiran HO |

## Manual Pengguna Penilaian Prestasi (LNPT) – Sistem eHousemanship

| PFNCFAILAN KERJA (Wajaran 50%)     PFP       Kuanthi hadi kerja     10       Kuanthi hadi kerja dari segi tesempurnaan,teratur dan kemas     10       Kualti hadi kerja dari segi tesempurnaan,teratur dan kemas     10       Kualti hadi kerja dari segi tesempurnaan,teratur dan kemas     10       Kualti hadi kerja dari segi tesempurnaan,teratur dan kemas     10       Kualti hadi kerja dari segi tesempurnaan,teratur dan kemas     10       Kualti hadi kerja dari segi tesempurnaan,teratur dan kemas     10       Innu gengetahan dan kemahiran dalam bidang kerja     10       Innu gengetahan dan kemahiran dalam bidang kerja     10       Innu gengetahan dan kemahiran dalam bidang kerja     10       Keberkesanan komunikasi     10       Jumlah Mengikut wajaran (jumlah/30)z25 :     25.0       KiALITI PEREBADI (Wajaran 20%)     10       KiALITI PEREBADI (Wajaran 20%)     10       Keberkesanan hubungan dan kerjasama     10       Jumlah Mengikut wajaran (jumlah/50)z20 :     20.0       Delapin     10       Perakti dan inovatif     10       Stati kerja dan inovatif     10       Stati hubungan dan kerjasama     10       Jumlah Mengikut wajaran (jumlah/50)z20 :     20.0       KGIATAN DAN SUHBANCAN LUAR DI TUGAS RASI (Wajaran 5%)     0       Pernakt Komuniti/2abatar/Deera/Megeru/Megaru/Marababanga     0                                                                                                    | BUTIR PENILAIAN |                                                                                                    |      |      |  |  |  |  |
|----------------------------------------------------------------------------------------------------|-----------------|----------------------------------------------------------------------------------------------------|------|------|--|--|--|--|
| kandbi hazi kerja         10                                                                                                    |                 | PENGHASILAN KERJA (Wajaran 50%)                                                                                                    | PPP  | РРК  |  |  |  |  |
|                                                                                                    | 1.              | Kuantiti hasil kerja                                                                                                    | 10   |      |  |  |  |  |
| Kualib hasil kerja dari segi usaha dan inisiatif       10         Kebepatan masa       10         Kebepatan masa       10         Kebepatan masa       10         Kebepatan masa       10         PENCETAHUAN DAN KEMAHIRAN (Wajaran 25%)       00         Ilmu pengetahuan dan kemahiran dalam bidang kerja       10         Ilmu pengetahuan dan kemahiran dalam bidang kerja       10         Keberkanan komunikasi       10         Keberkanan komunikasi       10         Keberkanan komunikasi       10         Keberkanan komunikasi       10         Keberkanan komunikasi       10         Keberkanan komunikasi       10         Keberkan mengelola       10         Ciri-rici pemimipin       10         Ciri-rici pemimipin       10         Salinan hubungan dan kerjasama       10         Jalinan hubungan dan kerjasama       10         Jalinan hubungan dan kerjasama       0         KeGIATAN DAN SUMBANGAN LUAR DI TUGAS RASMI (Wajaran 5%)       0         Peringkat Komunik/Jabatan/Deerah/Neger/Negera/Antarabangaa       0         Trada kebaru/Deerah/Neger/Negera/Antarabangaa       0         Jumlah Mengikut wajaran (jumlah/10)XS :       0.0         Jumlah Mengikut wajaran (jumlah/10)X                                                                                                    | 2.              | Kualiti hasil kerja dari segi kesempurnaan,teratur dan kemas                                                                                                    | 10   |      |  |  |  |  |
| Ketepatan masa        10                  Ketepatan masa        10                 Ketepatan masa        10        10                 Jumlah Mengikut wajaran (jumlah/50)x50 : 50.0        000                 PerketTAHUAN DAN KERAHIRAN (Wajaran 25%)        10                   Ilmu pengetahuan dan kenahiran dalam bidang kerja        10                   Perketanan dan kenahiran dalam bidang kerja        10                   Perketanan dan kenahiran dalam bidang kerja        10                   Perketanan komunikai        10                   Keberkeanan komunikai        10                   Keberkeanan komunikai        10                   Ciri-dri pemimpin        10                   Cisipin        10                   Cisipin        10                   Zitad sebarang markek bioleh diberikan sekranya PVD bidak mencatalkan kegistan atau               0                 Zitad sebarang marakeh bi                                                                                                    |                 | Kualiti hasil kerja dari segi usaha dan inisiatif                                                                                                    | 10   |      |  |  |  |  |
| x       Keberkesanan hasil kerja       10                                                                                                    | з.              | Ketepatan masa                                                                                                    | 10   |      |  |  |  |  |
| Jumlah Mengikut wajaran (jumlah/50):50 :     50.0       PENGETAHUAN DAN KEHAHIRAN (Wajaran 25%)     0       Imu pengetahuan dan kemahiran dalam bidang kerja     10       Perlaksanaan dasar, peraturan dan arahan pentadbiran     10       Keberkesanan komunikasi     100       Jumlah Mengikut wajaran (jumlah/30)x25 :     25.0       Kokati Pentakisi     10       Kokati Pentakisi     10       Kokati Pentakisi     10       Kokati Pentakisi     10       Kokati Pentakisi     10       Kokati Pentakisi     10       Kokati Pentakisi     10       Kokati Pentakisi     10       Kokati Pentakisi     10       Kokati Pentakisi     10       Kokati Pentakisi     10       Kokati Pentakisi     10       Kati Pentakisi     10       Kati Pentakisi     10       Kati Pentakisi     10       Jalinan hubungan dan kerjasama     10       Jumlah Mengikut wajaran (jumlah/50)x20 :     20.0       Keti Ata Nan SuMBANGA LUAR DI TUGAS RASHI (Wajaran 5%)     9       Keti Ata Nan SuMBANGA LUAR DI TUGAS RASHI (Wajaran 5%)     9       Pentaki Keseluruhan Pencapaian Sasaran Kerja Tahunan Pada Akhir Tahun Oleh PPP.       Impoh PYD bertugas di bawah pengawasan PPF : 0 Tahun A Bulan       Jumah Mengikut wajaran (jumlah/10)x5 :     <                                                                                                    | 4.              | Keberkesanan hasil kerja                                                                                                    | 10   |      |  |  |  |  |
| PENGETAHUAN DAN KEHAHIRAN (Wajaran 25%)       Imu pengetahuan dan kemahiran dalam bidang kerja       10         Imu pengetahuan dan kemahiran dalam bidang kerja       10          Imu pengetahuan dan kemahiran dalam bidang kerja       10          Imu pengetahuan dan kemahiran dalam bidang kerja       10          Imu pengetahuan dan kemahiran dalam bidang kerja       10          Imu pengetahuan dan kemahiran dalam bidang kerja       10          Imu pengetahuan dan kemahiran dalam bentadbiran       10          Imu pengetahuan dan kerjatan 20%)       Imu pengetahuan dan kerjatan 20%          Imu pengetahuan dan kerjasama       10           Jalinah nubungan dan kerjasama       10           Jalinah nubungan dan kerjasama       10           Jalinah nubungan dan kerjasama       0        0          Jalinah nubungan dan kerjasama       10          0          Jalinah nubungan dan kerjasama       10          0       0          Jumlah Mengikut wajaran (jumlah/10)x5 (munih/Jabatan/Derah/Neperi/Regara/Ambrabanga        0       0<                                                                                                    |                 | Jumlah Mengikut wajaran (jumlah/50)x50 :                                                                                                    | 50.0 | 0.00 |  |  |  |  |
| PRNGETAHUAN DAN KERAHIRAN (Wajaran 25%)     Im       Perilaksanaan dasar, peraturan dan arahan pentadbiran     10       Perlaksanaan dasar, peraturan dan arahan pentadbiran     10       Keberkesanan komunikasi     10       Jumlah Mengikut wajaran (jumlah/30)x25 :     25.0       KUALITI PERIBADI (Wajaran 20%)     0       Ciri-ciri pemimpin     10       Ciri-ciri pemimpin     10       Ciri-ciri pemimpin     10       Diplin     10       Penaktif dan inovatif     10       Jainan hubungan dan kerjasama     10       Jainan hubungan dan kerjasama     10       Jainan hubungan dan kerjasama     0       Peringkat Komunit/Jabatan/Dearah/Reperi/Repara/Antarabanga     0       Tinda sebarang markah boleh diberikan sekiranya Pr0 bidak mencatatian kegiatan atau     0       Jumlah Mengikut wajaran (jumlah/10)x5 :     0.0       Peringkat Komunit/Jabatan/Dearah/Reperi/Repara/Antarabanga     0       Jumlah Mengikut wajaran (jumlah/10)x5 :     0.0       Peringkat Komunit/Jabatan/Dearah/Reperi/Repara/Antarabanga     0       Jumlah Mengikut wajaran (jumlah/10)x5 :     0.0       Peringkat Komunit/Jabatan/Dearah/Reperi/Repara/Antarabanga     0       Jumlah Mengikut wajaran (jumlah/10)x5 :     0.0       Portugat Komunit/Jabatan/Dearah/Reperi/Repara/Antarabanga     0       Jumlah Mengikut wa                                                                                                    |                 |                                                                                                    |      |      |  |  |  |  |
| <ul> <li>Imu pengetahuan dan kemahiran dalam bidang kerja</li> <li>Perlaksanaan dasar, peraturan dan arahan pentadbiran</li> <li>Perlaksanaan dasar, peraturan dan arahan pentadbiran</li> <li>Keberkesanan komunikasi</li> <li>Gerlaksanaan dasar, peraturan dan arahan pentadbiran</li> <li>Keberkesanan komunikasi</li> <li>Jumlah Mengikut wajaran (jumlah/30)x25 : 25.0</li> <li>Ciri-ciri penimpin</li> <li>Ciri-ciri penimpin</li> <li>Kebelehan mengelola</li> <li>Gerlaki ninovatif</li> <li>Displin</li> <li>Penakti dan inovatif</li> <li>Jalinah hubungan dan kerjasama</li> <li>Jumlah Mengikut wajaran (jumlah/50)x20 : 20.0</li> <li>Penakti dan inovatif</li> <li>Jalinah hubungan dan kerjasama</li> <li>Jumlah Mengikut wajaran (jumlah/50)x20 : 20.0</li> <li>KeGatAn DAN SUMBANGAN LUAR DI TUGAS RASMI (Wajaran 5%)</li> <li>Peringkat komunit/Jabatan/Daerah/Regeri/Regara/Antarabanga</li> <li>Trada sabarang markah boleh diberikan sekiranya PYD bidak mencatatian kegiatan atau aumbongannya)</li> <li>Jumlah Mengikut wajaran (jumlah/10)X5 : 0.0</li> <li>Jumlah Mengikut wajaran (jumlah/10)X5 : 0.0</li> <li>Jumlah Keseluruhan Pencapaian Sasaran Kerja Tahunan Pada Akhir Tahun Oleh PPP.</li> <li>Pernar / Ulasan Keseluruhan Pencapaian Sasaran Kerja Tahunan Pada Akhir Tahun Oleh PPP.</li> <li>Tempoh PYD bertugas di bawah pengawasan PPP : 0 Tahun 4 Bulan</li> <li>JUAsan KESELURUHAN OLEH PEGAWAI PENILAI PERTAMA (PPP)</li> <li>Tempoh PYD bertugas di bawah pengawasan PPP : 0 Tahun 4 Bulan</li> <li>JUAsan KESELURUHAN OLEH PEGAWAI PENILAI PERTAMA (PPK)</li> <li>Tempoh PYD bertugas di bawah pengawasan PPP : 1 Tahun Bulan bagi tahun penilaian</li> <li>Perlak keeseluruhan oleh PPP : test 78</li> <li>Pendak/belum diayorkan oleh PPP unuki menerima anugerah cemerlang</li> <li>PYD diayorkan unuki menerima anugerah cemerlang</li> <li>PYD diayorkan unuki menerima anugerah cemerlang</li> </ul>                                                                                    |                 | PENGETAHUAN DAN KEMAHIRAN (Wajaran 25%)                                                                                                    |      |      |  |  |  |  |
| Perlaksanaan dasar, peraturan dan arahan pentadbiran         10         10         10                                                                                                    | 1.              | Ilmu pengetahuan dan kemahiran dalam bidang kerja                                                                                                    | 10   |      |  |  |  |  |
| 1       Neberkesanan komunikasi       10       10         1       Jumlah Mengikut wajaran (jumlah/30)v25 :       25.0       0.00         1       KUALITI PERIBADI (Wajaran 20%)       10       10         1       Kuberkesanan komunikasi       10       10       10         1       Kuberkesanan komunikasi       10       10       10       10         1       Kebolehan mengelola       10       10       10       10       10       10       10       10       10       10       10       10       10       10       10       10       10       10       10       10       10       10       10       10       10       10       10       10       10       10       10       10       10       10       10       10       10       10       10       10       10       10       10       10       10       10       10       10       10       10       10       10       10       10       10       10       10       10       10       10       10       10       10       10       10       10       10       10       10       10       10       10       10       10                                                                                                    | 2.              | Perlaksanaan dasar, peraturan dan arahan pentadbiran                                                                                                    | 10   |      |  |  |  |  |
| Jumiah Mengikut wajaran (jumlah/30)x25 :       25.0       0.00         KUALITI PERIBADI (Wajaran 20%)                                                                                                    | з.              | Keberkesanan komunikasi                                                                                                    | 10   |      |  |  |  |  |
| KUALITI PERIBADI (Wajaran 20%)       IIIIIIIIIIIIIIIIIIIIIIIIIIIIIIIIIIII                                                                                                    |                 | Jumlah Mengikut wajaran (jumlah/30)x25 :                                                                                                    | 25.0 | 0.00 |  |  |  |  |
| KUALTI PERTBADI (Wajaran 20%)     Image: Ciri-ciri pemimpin     Image: Ciri-ciri pemimpin     Image: Ciri ciri pemimpin     Image: Ciri ciri pemimpin     Image: Ciri ciri pemimpin     Image: Ciri ciri pemimpin     Image: Ciri ciri ciri pemimpin     Image: Ciri ciri ciri ciri ciri ciri ciri ciri                                                                                                    |                 |                                                                                                    |      |      |  |  |  |  |
| • Ciri-ciri pemimpin       10         • Ciri-ciri pemimpin       10         • Kebolehan mengelola       10         • Dispin       10         • Dispin       10         • Proaktif dan inovatif       10         • Jainan hubungan dan kerjasama       10         • Jainan hubungan dan kerjasama       10         • Mengikut wajaran (jumlah/50)x20 :       20.0       000         • KEGIATAN DAN SUMBANGAN LUAR DI TUGAS RASMI (Wajaran 5%)       0       0         • Pringkat Komuniti/Jabatan/Daerah/Negeri/Negari/Antarabangsa<br>(Tida da sebarang markah boleh diberikan sekiranya PYD tidak mencatatkan kegiatan atau<br>sumbangannya)       0       0         • Peringkat Komuniti/Jabatan/Daerah/Negeri/Negari/Antarabangsa<br>(Tida da sebarang markah boleh diberikan sekiranya PYD tidak mencatatkan kegiatan atau<br>sumbangannya)       0       0         • Portan / Ulasan Keseluruhan Pencapaian Sasaran Kerja Tahunan Pada Akhir Tahun Oleh PPP.       0       0         • portan / Ulasan Oleh Pegawai Penilai Pertama (PPP) :       1       1       1         • 123       ULASAN KESELURUHAN OLEH PEGAWAI PENILAI PENILAI PENI                                                                                                    |                 | KUALITI PERIBADI (Wajaran 20%)                                                                                                    |      |      |  |  |  |  |
| k       Kebolehan mengelola       10         h       Disiplin       10         k       Proaktif dan inovatif       10         k       Proaktif dan inovatif       10         k       Jalinan hubungan dan kerjasama       10         k       Jalinan hubungan dan kerjasama       10         k       Jalinan hubungan dan kerjasama       10         k       Peringkat Komunit/Jabatan/Daerah/Negeri/Negara/Antarabangsa<br>(Titada zebarang markah boleh diberikan sekiranya PYD bidak mencatatkan kegiatan atau<br>simbangannya)       0         k       Peringkat Komunit/Jabatan/Daerah/Negeri/Negara/Antarabangsa<br>(Titada zebarang markah boleh diberikan sekiranya PYD bidak mencatatkan kegiatan atau<br>simbangannya)       0       0         jumlah Mengikut wajaran (jumlah/10)x5 :       0.0       0.00       0       0         poran Dan Ulasan Keseluruhan Pencapaian Sasaran Kerja Tahunan Pada Akhir Tahun Oleh PPP.       0.000       0       0         poran / Ulasan Oleh Pegawai Yang Dinilai (PYD) :       1       112       112         u       UASAN KESELURUHAN OLEH PEGAWAI PENILAI PERTAMA (PPP)       1       112         t123       ULASAN KESELURUHAN OLEH PEGAWAI PENILAI KEDUA (PPK)       1       1         t124       ULASAN KESELURUHAN OLEH PEGAWAI PENILAI KEDUA (PPK)       1       1         t125                                                                                                    | 1.              | Ciri-ciri pemimpin                                                                                                    | 10   |      |  |  |  |  |
| bisiplin       10         4. Proaktif dan inovatif       10         5. Jalinan hubungan dan kerjasama       10         Jumlah Mengikut wajaran (jumlah/50)x20 :       20.0         Ø       Ø         KECIATAN DAN SUMBANGAN LUAR DI TUGAS RASMI (Wajaran 5%)       0         Ø       Ø         Peringkat Komuniti/Jabatan/Daerah/Negeri/Negara/Antarabangaa       0         (Triada sebarang markah boleh diberikan sekiranya PYD tidak mencatatkan kegiatan atau sumbangannya)       0         Jumlah Mengikut wajaran (jumlah/10)x5 :       0.0       0.0         Jumlah Mengikut wajaran (jumlah/10)x5 :       0.0       0.0         Jumlah Keseluruhan       95.0       0.00         Jumlah Keseluruhan       95.0       0.00         Jumlah Keseluruhan       95.0       0.00         Jumlah Keseluruhan       95.0       0.00         Jumlah Keseluruhan       95.0       0.00         Jumlah Keseluruhan       95.0       0.00         Jumlah Keseluruhan       95.0       0.00         Jumlah Keseluruhan       95.0       0.00         Jumlah Keseluruhan       95.0       0.00         Jumlah Keseluruhan       95.0       0.00         Jumah Hengikut wajaran (jumlah/10)x5 :       0.00                                                                                                    | 2.              | Kebolehan mengelola                                                                                                    | 10   |      |  |  |  |  |
| h       Proaktif dan inovatif       10         i       Jalinan hubungan dan kerjasama       10         jumlah Mengikut wajaran (jumlah/50)x20 :       20.0       0.00         KEGLATAN DAN SUMBANGAN LUAR DI TUGAS RASMI (Wajaran 5%)       0       0         Peringkat Komuniti/Jabatan/Daerah/Negeri/Negara/Antarabangsa<br>(Triada sebarang markah boleh diberikan sekiranya PYD tidak mencatatkan kegiatan atau<br>sumbangannya)       0       0         Jumlah Mengikut wajaran (jumlah/10)x5 :       0.0       0.00       0         poran Dan Ulasan Keseluruhan Pencapaian Sasaran Kerja Tahunan Pada Akhir Tahun Oleh PPP.       0       0         poran Julasan Keseluruhan Pencapaian Sasaran Kerja Tahunan Pada Akhir Tahun Oleh PPP.       0       0         poran / Ulasan Oleh Pegawai Yang Dinilai (PYD) :                                                                                                    | 3.              | Disiplin                                                                                                    | 10   |      |  |  |  |  |
| i. Jalinan hubungan dan kerjasama       10         Jumlah Mengikut wajaran (jumlah/50)x20:       20.0         KEGLATAN DAN SUMBANGAN LUAR DI TUGAS RASHI (Wajaran 5%)       0         KEGLATAN DAN SUMBANGAN LUAR DI TUGAS RASHI (Wajaran 5%)       0         Peringkat Komunit/Jabatan/Daerah/Negeri/Negara/Antarabangsa<br>('friada sebarang markah boleh diberikan sekiranya PYD tidak mencatatkan kegiatan atau<br>sumbangannya)       0         Jumlah Mengikut wajaran (jumlah/10)x5 :       0.0       0.00         Jumlah Keseluruhan       95.0       0.00         poran Dan Ulasan Keseluruhan Pencapaian Sasaran Kerja Tahunan Pada Akhir Tahun Oleh PPP.       0         poran / Ulasan Oleh Pegawai Yang Dinilai (PYD) :                                                                                                    | 4.              | Proaktif dan inovatif                                                                                                    | 10   |      |  |  |  |  |
| Jumlah Mengikut wajaran (jumlah/50)x20 :       20.0       0.00         KEGIATAN DAN SUMBANGAN LUAR DI TUGAS RASMI (Wajaran 5%)       Image: Comparison of the selection of the selection of the se | 5.              | Jalinan hubungan dan kerjasama                                                                                                    | 10   |      |  |  |  |  |
| KEGIATAN DAN SUMBANGAN LUAR DI TUGAS RASMI (Wajaran 5%) <ul> <li>Peringkat Komuniti/Jabatan/Daerah/Negeri/Negeri/Antarabangsa<br/>(Tiada sebarang markah boleh diberikan sekiranya PVD tidak mencatatkan kegiatan atau<br/>sumbangannya)</li> <li>Jumlah Mengikut wajaran (jumlah/10)x5 :</li> <li>0.0</li> <li>0.00</li> </ul> <ul> <li>Jumlah Mengikut wajaran (jumlah/10)x5 :</li> <li>0.0</li> <li>0.00</li> </ul> <ul> <li>Jumlah Mengikut wajaran (jumlah/10)x5 :</li> <li>0.0</li> <li>0.00</li> </ul> <ul> <li>Jumlah Mengikut wajaran (jumlah/10)x5 :</li> <li>0.0</li> <li>0.00</li> </ul> <ul> <li>Jumlah Mengikut wajaran (jumlah/10)x5 :</li> <li>0.0</li> <li>0.00</li> </ul> <ul> <li>Jumlah Mengikut wajaran (jumlah/10)x5 :</li> <li>0.0</li> <li>0.00</li> </ul> <ul> <li>Jumlah Keseluruhan</li> <li>95.0</li> <li>0.00</li> </ul> <ul> <li>Jumlah Keseluruhan</li> <li>Picara Pegawai Yang Dinilai (PYD) :</li> </ul> <ul> <li>Jumlah Keseluruhan</li> <li>Picara Pegawai Pengian Remajuan (PPP) :</li> <li>1.23</li> </ul> <ul> <li>ULASAN KESELURUHAN OLEH PEGAWAI PENILAI PERTAMA (PPP)</li> <li>I test 456</li> <li>I) Ulasan kemajuan kerjaya oleh PPP :</li> <li>test 456</li> <li>I) ULASAN KESELURUHAN OLEH PEGAWAI PENILAI KEDUA (PPK)</li> <li>I tent 739</li> <li>ULASAN kESELURUHAN OLEH PEG</li></ul>                                                                                                    |                 | Jumlah Mengikut wajaran (jumlah/50)x20 :                                                                                                    | 20.0 | 0.00 |  |  |  |  |
| KEGTATAN DAN SUMBANGAN LUAR DI TUGAS RASMI (Wajaran 5%) <ul> <li>Peringkat Komuniti/Jabatan/Daerah/Negeri/Negeri/Antarabangsa</li> <li>(Tieda sebarang markah boleh diberikan sekiranya PYD tidak mencatatkan kegiatan atau sumbangannya)</li> <li>Jumlah Mengikut wajaran (jumlah/10)x5 :</li> <li>0.0</li> <li>0.00</li> </ul> Jumlah Mengikut wajaran (jumlah/10)x5 :         0.0         0.00           Jumlah Mengikut wajaran (jumlah/10)x5 :         0.0         0.00           Jumlah Keseluruhan         95.0         0.00           poran Dan Ulasan Keseluruhan Pencapaian Sasaran Kerja Tahunan Pada Akhir Tahun Oleh PPP.         0.00           poran / Ulasan Neeseluruhan Pencapaian Sasaran Kerja Tahunan Pada Akhir Tahun Oleh PPP.         0.00           poran / Ulasan Neeseluruhan Pencapaian Sasaran Kerja Tahunan Pada Akhir Tahun Oleh PPP.         0.00           poran / Ulasan Keseluruhan Oleh Persawai Penilai Pentama (PPP) :         1.1           t 123         ULASAN KESELURUHAN OLEH PEGAWAI PENILAI PERTAMA (PPP)         1.         1.         1.         1.         1.         1.         1.         1.         1.         1.         1.         1.         1.         1.         1.         1.         1.         1.         1.         1.         1.         1.         1.         1.         1.                                                                                                    |                 |                                                                                                    |      |      |  |  |  |  |
| <ul> <li>Peringkat Komunt/Jabatan/Deerah/Negera/Antarabangsa<br/>(Tiada sebarang markah boleh diberikan sekiranya PYD tidak mencatatkan kegiatan atau<br/>sumbangannya)</li> <li>Jumlah Mengikut wajaran (jumlah/10)x5 : 0.0</li> <li>0.0</li> <li>0.00</li> </ul> Jumlah Keseluruhan Pencapaian Sasaran Kerja Tahunan Pada Akhir Tahun Oleh PPP.             poran Dan Ulasan Keseluruhan Pencapaian Sasaran Kerja Tahunan Pada Akhir Tahun Oleh PPP.             poran / Ulasan Neseluruhan Pencapaian Sasaran Kerja Tahunan Pada Akhir Tahun Oleh PPP.           poran / Ulasan Negawai Yang Dinilai (PYD) :           poran / Ulasan Oleh Pegawai Penilai Pertama (PPP) :                                                                                                    |                 | KEGIATAN DAN SUMBANGAN LUAR DI TUGAS RASMI (Wajaran 5%)                                                                                                    |      |      |  |  |  |  |
| Jumlah Mengikut wajaran (jumlah/10)x5 :       0.0       0.00         Jumlah Keseluruhan       95.0       0.00         poran Dan Ulasan Keseluruhan Pencapaian Sasaran Kerja Tahunan Pada Akhir Tahun Oleh PPP.       0.00         poran / Ulasan Pegawai Yang Dinilai (PYD) :                                                                                                    | 1.              | Peringkat Komunit/Jabatan/Daerah/Negeri/Negara/Antarabangsa<br>(Tiada sebarang markah boleh diberikan sekiranya PYD tidak mencatatkan kegiatan atau<br>sumbangannya) | 0    | 0    |  |  |  |  |
| Jumlah Keseluruhan       95.0       0.00         poran Dan Ulasan Keseluruhan Pencapaian Sasaran Kerja Tahunan Pada Akhir Tahun Oleh PPP.          poran / Ulasan Pegawai Yang Dinilai (PYD) :          poran / Ulasan Oleh Pegawai Penilai Pertama (PPP) :          t123       ULASAN KESELURUHAN OLEH PEGAWAI PENILAI PERTAMA (PPP)         1. Tempoh PYD bertugas di bawah pengawasan PPP : 0 Tahun 4 Bulan          2. i) Ulasan kerajaya oleh PPP :          test 456           ii) Ulasan kerajaya oleh PPP :          test 789           ULASAN KESELURUHAN OLEH PEGAWAI PENILAI KEDUA (PPK)          I       Tempoh PYD bertugas di bawah pengawasan PPK :       Tahun Bulan bagi tahun penilaian         2. Penilai Kedua hendaklah memberi ulasan keseluruhan prestasi PYD          Prestasi keseluruhan :           3       PYD tidak/belum disyorkan oleh PPP untuk menerima anugerah cemerlang          PYD disyorkan untuk menerima anugerah cemerlang                                                                                                    |                 | Jumlah Mengikut wajaran (jumlah/10)x5 :                                                                                                    | 0.0  | 0.00 |  |  |  |  |
| Jumlah Keseluruhan       95.0       0.00         poran Dan Ulasan Keseluruhan Pencapaian Sasaran Kerja Tahunan Pada Akhir Tahun Oleh PPP.          poran / Ulasan Pegawai Yang Dinilai (PYD) :          poran / Ulasan Oleh Pegawai Penilai Pertama (PPP) :          it 123          ULASAN KESELURUHAN OLEH PEGAWAI PENILAI PERTAMA (PPP)         1.       Tempoh PYD bertugas di bawah pengawasan PPP : 0 Tahun 4 Bulan         2.       i) Ulasan keseseluruhan oleh PPP :         test 456       ii) Ulasan kerjaya oleh PPP :         test 789          ULASAN KESELURUHAN OLEH PEGAWAI PENILAI KEDUA (PPK)         1.       Tempoh PYD bertugas di bawah pengawasan PPK :         Tahun       Bulan bagi tahun penilaian         2.       Penilai Kedua hendaklah memberi ulasan keseluruhan prestasi PYD         Prestasi keseluruhan :                                                                                                    |                 |                                                                                                    |      |      |  |  |  |  |
| poran Dan Ulasan Keseluruhan Pencapaian Sasaran Kerja Tahunan Pada Akhir Tahun Oleh PPP.         poran / Ulasan Pegawai Yang Dinilai (PYD) :         poran / Ulasan Oleh Pegawai Penilai Pertama (PPP) :         it 123         ULASAN KESELURUHAN OLEH PEGAWAI PENILAI PERTAMA (PPP)         I.         Tempoh PYD bertugas di bawah pengawasan PPP : 0 Tahun 4 Bulan         2.       1) Ulasan prestasi keseseluruhan oleh PPP :         test 456         ii) Ulasan kemajuan kerjaya oleh PPP :         test 789         ULASAN KESELURUHAN OLEH PEGAWAI PENILAI KEDUA (PPK)         1.         Tempoh PYD bertugas di bawah pengawasan PPK :         Tahun       Bulan bagi tahun penilaian         2.       Penilai Kedua hendaklah memberi ulasan keseluruhan prestasi PYD         Prestasi keseluruhan :       Prestasi keseluruhan :         3       PYD tidak/belum disyorkan oleh PPP untuk menerima anugerah cemerlang         PYD disyorkan untuk menerima anugerah cemerlang       PYD disyorkan untuk menerima anugerah cemerlang                                                                                                    |                 | Jumlah Keseluruhan                                                                                                    | 95.0 | 0.00 |  |  |  |  |
| poran / Ulasan Pegawai Yang Dinilai (PYD) :         poran / Ulasan Oleh Pegawai Penilai Pertama (PPP) :         uLASAN KESELURUHAN OLEH PEGAWAI PENILAI PERTAMA (PPP)         1. Tempoh PYD bertugas di bawah pengawasan PPP : 0 Tahun 4 Bulan         2. i) Ulasan prestasi keseseluruhan oleh PPP :         test 456         ii) Ulasan kemajuan kerjaya oleh PPP :         test 789         ULASAN KESELURUHAN OLEH PEGAWAI PENILAI KEDUA (PPK)         1. Tempoh PYD bertugas di bawah pengawasan PPK :         Tahun       Bulan bagi tahun penilaian         2. Penilai Kedua hendaklah memberi ulasan keseluruhan prestasi PYD         Prestasi keseluruhan :         Prestasi keseluruhan oleh PPP untuk menerima anugerah cemerlang         PYD tidak/belum disyorkan oleh PPP untuk menerima anugerah cemerlang                                                                                                    | аро             | ran Dan Ulasan Keseluruhan Pencapaian Sasaran Kerja Tahunan Pada Akhir Tahun Oleh PPP.                                                                               |      | 1    |  |  |  |  |
| poran / Ulasan Oleh Pegawai Penilai Pertama (PPP) :         ULASAN KESELURUHAN OLEH PEGAWAI PENILAI PERTAMA (PPP)         1.       Tempoh PYD bertugas di bawah pengawasan PPP : 0 Tahun 4 Bulan         2.       i) Ulasan prestasi keseseluruhan oleh PPP :         test 456       ii) Ulasan kemajuan kerjaya oleh PPP :         test 789       ULASAN KESELURUHAN OLEH PEGAWAI PENILAI KEDUA (PPK)         I.       Tempoh PYD bertugas di bawah pengawasan PPK :         Tempoh PYD bertugas di bawah pengawasan PPK :       Tahun         Bulan bagi tahun penilaian         2.       Penilai Kedua hendaklah memberi ulasan keseluruhan prestasi PYD         Prestasi keseluruhan :                                                                                                    | apo             | ran / Ulasan Pegawai Yang Dinilai (PYD) :                                                                                                    |      |      |  |  |  |  |
| ULASAN KESELURUHAN OLEH PEGAWAI PENILAI PERTAMA (PPP)         I. Tempoh PYD bertugas di bawah pengawasan PPP : 0 Tahun 4 Bulan         2. i) Ulasan prestasi keseseluruhan oleh PPP :<br>test 456         ii) Ulasan kemajuan kerjaya oleh PPP :<br>test 789         ULASAN KESELURUHAN OLEH PEGAWAI PENILAI KEDUA (PPK)         I. Tempoh PYD bertugas di bawah pengawasan PPK :         Tempoh PYD bertugas di bawah pengawasan PPK :         Tempoh PYD bertugas di bawah pengawasan PPK :         Tempoh PYD bertugas di bawah pengawasan PPK :         Tempoh PYD bertugas di bawah pengawasan PPK :         Tempoh PYD bertugas di bawah pengawasan PPK :         Tempoh PYD bertugas di bawah pengawasan PPK :         Tempoh PYD bertugas di bawah pengawasan keseluruhan prestasi PYD         Prestasi keseluruhan :         Prestasi keseluruhan :         PYD tidak/belum disyorkan oleh PPP untuk menerima anugerah cemerlang         PYD disyorkan untuk menerima anugerah cemerlang                                                                                                    |                 |                                                                                                    |      |      |  |  |  |  |
| ULASAN KESELURUHAN OLEH PEGAWAI PENILAI PERTAMA (PPP)         1. Tempoh PYD bertugas di bawah pengawasan PPP : 0 Tahun 4 Bulan         2. i) Ulasan prestasi keseseluruhan oleh PPP :<br>test 456         ii) Ulasan kemajuan kerjaya oleh PPP :<br>test 789         ULASAN KESELURUHAN OLEH PEGAWAI PENILAI KEDUA (PPK)         1. Tempoh PYD bertugas di bawah pengawasan PPK :         Tahun       Bulan bagi tahun penilaian         2. Penilai Kedua hendaklah memberi ulasan keseluruhan prestasi PYD         Prestasi keseluruhan :         Image: Image:                                                                                                    | est 1           |                                                                                                    |      |      |  |  |  |  |
| <ol> <li>Tempoh PYD bertugas di bawah pengawasan PPP : 0 Tahun 4 Bulan</li> <li>i) Ulasan prestasi keseseluruhan oleh PPP :<br/>test 456         <ol> <li>Ulasan kemajuan kerjaya oleh PPP :<br/>test 789</li> <li>ULASAN KESELURUHAN OLEH PEGAWAI PENILAI KEDUA (PPK)</li> <li>Tempoh PYD bertugas di bawah pengawasan PPK : Tahun Bulan bagi tahun penilaian</li> <li>Penilai Kedua hendaklah memberi ulasan keseluruhan prestasi PYD</li> </ol> </li> <li>Prestasi keseluruhan :         <ol> <li>PYD tidak/belum disyorkan oleh PPP untuk menerima anugerah cemerlang</li> <li>PYD disyorkan untuk menerima anugerah cemerlang</li> </ol> </li> </ol>                                                                                                    |                 | ULASAN KESELURUHAN OLEH PEGAWAI PENILAI PERTAMA (PPP)                                                                                                    |      |      |  |  |  |  |
| ii) Ulasan kemajuan kerjaya oleh PPP :         test 789         ULASAN KESELURUHAN OLEH PEGAWAI PENILAI KEDUA (PPK)         I.         Tempoh PYD bertugas di bawah pengawasan PPK :       Tahun         Bulan bagi tahun penilaian         2.       Penilai Kedua hendaklah memberi ulasan keseluruhan prestasi PYD         Prestasi keseluruhan :         IIII PENILAI KEDUA (PPK)         IIII PENILAI KEDUA (PPK)         IIII PENILAI KEDUA (PPK)         IIII PENILAI KEDUA (PPK)         IIII PENILAI KEDUA (PPK)         IIII PENILAI KEDUA (PPK)         IIII PENILAI KEDUA (PPK)         IIIII PENILAI KEDUA (PPK)         IIIII PENILAI KEDUA (PPK)         IIIII PENILAI KEDUA (PPK)         IIIII PENILAI KEDUA (PPK)         IIIII PENILAI KEDUA (PPK)         IIIII PENILAI KEDUA (PPK)         IIIII PENILAI KEDUA (PPK)         IIIII PENILAI KEDUA (PPK)         IIIII PENILAI KEDUA (PPK)         IIIII PENILAI KEDUA (PPK)         IIIII PENILAI KEDUA (PPK)         IIIII PENILAI KEDUA (PPK)         IIIIII PENILAI KEDUA (PPK)         IIIIIIIIIIIIIIIIIIIIIIIIIIIIIIIIIIII                                                                                                    | 1.              | Tempoh PYD bertugas di bawah pengawasan PPP : 0 Tahun 4 Bulan                                                                                                    |      |      |  |  |  |  |
| ii) Ulasan kemajuan kerjaya oleh PPP :         test 789         ULASAN KESELURUHAN OLEH PEGAWAI PENILAI KEDUA (PPK)         I.         Tempoh PYD bertugas di bawah pengawasan PPK :       Tahun         Bulan bagi tahun penilaian         2.         Penilai Kedua hendaklah memberi ulasan keseluruhan prestasi PYD         Prestasi keseluruhan :                                                                                                    | 2.              | test 456                                                                                                    |      |      |  |  |  |  |
| ULASAN KESELURUHAN OLEH PEGAWAI PENILAI KEDUA (PPK)         1.       Tempoh PYD bertugas di bawah pengawasan PPK :       Tahun       Bulan bagi tahun penilaian         2.       Penilai Kedua hendaklah memberi ulasan keseluruhan prestasi PYD         Prestasi keseluruhan :                                                                                                    |                 | ii) Ulasan kemajuan kerjaya oleh PPP :<br>test 789                                                                                                    |      |      |  |  |  |  |
| I- Tempoh PYD bertugas di bawah pengawasan PPK : Tahun Bulan bagi tahun penilaian 2. Penilai Kedua hendaklah memberi ulasan keseluruhan prestasi PYD Prestasi keseluruhan : 3 PYD tidak/belum disyorkan oleh PPP untuk menerima anugerah cemerlang PYD disyorkan untuk menerima anugerah cemerlang                                                                                                    |                 | ULASAN KESELURUHAN OLEH PEGAWAI PENILAI KEDUA (PPK)                                                                                                    |      |      |  |  |  |  |
| 2. Penilai Kedua hendaklah memberi ulasan keseluruhan prestasi PYD  Prestasi keseluruhan :  Prestasi keseluruhan :  Protidak/belum disyorkan oleh PPP untuk menerima anugerah cemerlang  PYD disyorkan untuk menerima anugerah cemerlang  PYD disyorkan untuk menerima anugerah cemerlang                                                                                                    | 1.              | Tempoh PYD bertugas di bawah pengawasan PPK : Tahun Bulan bagi tahun penilaian                                                                                       |      |      |  |  |  |  |
| Prestasi keseluruhan :          3       PYD tidak/belum disyorkan oleh PPP untuk menerima anugerah cemerlang         Image: PYD disyorkan untuk menerima anugerah cemerlang                                                                                                    | 2.              | Penilai Kedua hendaklah memberi ulasan keseluruhan prestasi PYD                                                                                                    |      |      |  |  |  |  |
| 3       PYD tidak/belum disyorkan oleh PPP untuk menerima anugerah cemerlang         Image: PYD disyorkan untuk menerima anugerah cemerlang         Image: PYD disyorkan untuk menerima anugerah cemerlang                                                                                                    |                 | Prestasi keseluruhan :                                                                                                    |      |      |  |  |  |  |
| PYD disyorkan untuk menerima anugerah cemerlang                                                                                                    | 3               | PYD tidak/belum disyorkan oleh PPP untuk menerima anugerah cemerlang                                                                                                 |      |      |  |  |  |  |
|                                                                                                    |                 | PYD disyorkan untuk menerima anugerah cemerlang                                                                                                    |      |      |  |  |  |  |
| Sava mendesankan hanawa maklumat yang dinyatakan adalah benar                                                                                                    |                 | Sava mangasahkan bahawa maklumat yang dinyatakan adalah bahar                                                                                                    |      |      |  |  |  |  |

| 1. M/            | [ Menu Utama ] [ Senarai Staf Dinil<br>AKLUMAT PROSEDUR                  | ai ] [ Program CME    | ] [ Sumbangan ] [ Pe    | nilaian ]               |            |
|------------------|--------------------------------------------------------------------------|-----------------------|-------------------------|-------------------------|------------|
| Kateg            | ori 1 ) COMPULSORY PERFORMED PROCEDURES                                  |                       |                         |                         |            |
| Bil              | Nama Prosedur                                                            |                       |                         | Jumlah Prosedur         | Perincia   |
| 1.               | Lumbar Puncture                                                          |                       |                         | 0                       | Perinciar  |
| 2.               | Nasogastric Tube Insertion                                               |                       |                         | 0                       | Perincial  |
| 3.               | Bladder Catherization                                                    |                       |                         | 0                       | Perincia   |
| 4.               | Suprapubic Tap / Suprapubic Aspiration                                   |                       |                         | 0                       | Perincia   |
| 5.               | Urine Bag Application                                                    |                       |                         | 0                       | Perincia   |
| 6.               | Blood Exchange Transfusion                                               |                       |                         | 0                       | Perincia   |
| 7.               | Umbilical Venous Catherization                                           |                       |                         | 0                       | Perincia   |
| 8.               | Heel Prick / Dextrostix                                                  |                       |                         | 0                       | Perincia   |
| 9.               | Blood Culture                                                            |                       |                         | 0                       | Perincia   |
| 10.              | Arterial Puncture and Arterial Blood Gas                                 |                       |                         | 0                       | Perincia   |
| 11.              | Intubation and Resuscitation of Newborn and Childre                      | n                     |                         | 0                       | Perincia   |
| 12.              | Drip Setting                                                             |                       |                         | 0                       | Perincia   |
| 13.              | ECG Record and Interpretation                                            |                       |                         | 0                       | Perincia   |
| 14.              | Application of Pulse Oximeter                                            |                       |                         | 0                       | Perincia   |
| 15.              | Oxygen Therapy                                                           |                       |                         | 0                       | Perincia   |
| 16.              | Nebullisation                                                            |                       |                         | 0                       | Perincia   |
| 17.              | Measurement of Peak Flow                                                 |                       |                         | 0                       | Perincia   |
| Kateg            | ori 2 ) COMPULSORY OBSERVED PROCEDURES                                   |                       |                         |                         |            |
| Bil              | Nama Prosedur                                                            |                       |                         | Jumlah Prosedur         | Perincia   |
| 1.               | Chest Tube Insertion                                                     |                       |                         | 0                       | Perincia   |
| 2.               | Bone Marrow Aspiration                                                   |                       |                         | 0                       | Perincia   |
| 3.               | Central Venous Pressure Line                                             |                       |                         | 0                       | Perincia   |
| 4.               | Intraosseous Line                                                        |                       |                         | 0                       | Perincia   |
|                  |                                                                          |                       |                         |                         |            |
| 2. CO            | [ Menu Utama ] [ Senarai Staf Dinila<br>ITINUOUS MEDICAL EDUCATION (CME) | i ] [ Sasaran Kerja   | ] [ Sumbangan ] [ Pe    | nilaian ]               |            |
| i) Sena<br>dalam | irai program latihan yang dihadiri dalam tahun yang din<br>sistem)       | ilai (Tidak perlu dii | sikan. Senarai adalah   | dari rekod latihan yang | terdapat   |
| Bil              | Nama Latihan                                                             | Tarikh                | Tempat                  |                         |            |
|                  |                                                                          | I                     |                         |                         |            |
|                  | [ Menu Utama ] [ Senarai Sta                                             | af Dinilai ] [ Sasara | n Kerja ] [ Penilaian ] |                         |            |
| . МАК            | LUMAT SUMBANGAN                                                          |                       |                         |                         |            |
| Sena             | rai kegiatan dan sumbangan luar di tugas rasmi                           |                       |                         |                         |            |
|                  |                                                                          |                       |                         | Peringkat Kegiatan /    | Aktiviti / |

5. PPK perlu menekan pada butang < Saya mengesahkan bahawa maklumat yang dinyatakan adalah benar > untuk menyimpan maklumat penilaian yang telah dimasukkan.